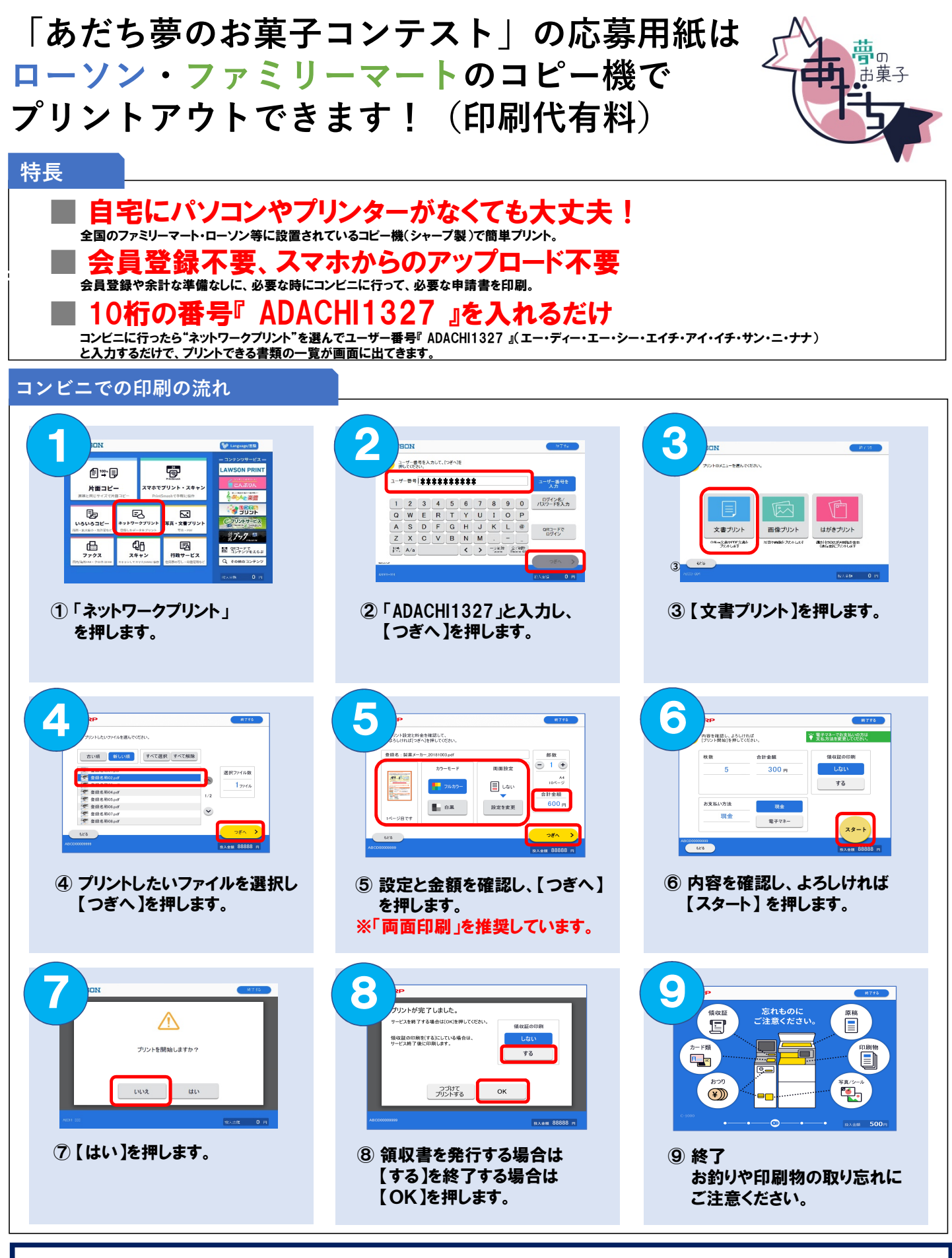

<u>お問い合わせ</u>

**足立成和信用金庫**(地域応援推進担当) Tel 03-3882-3233